# Zoomズームの退会方法や有料プランの解約方法 まとめ!

• 公開日:2020年8月13日

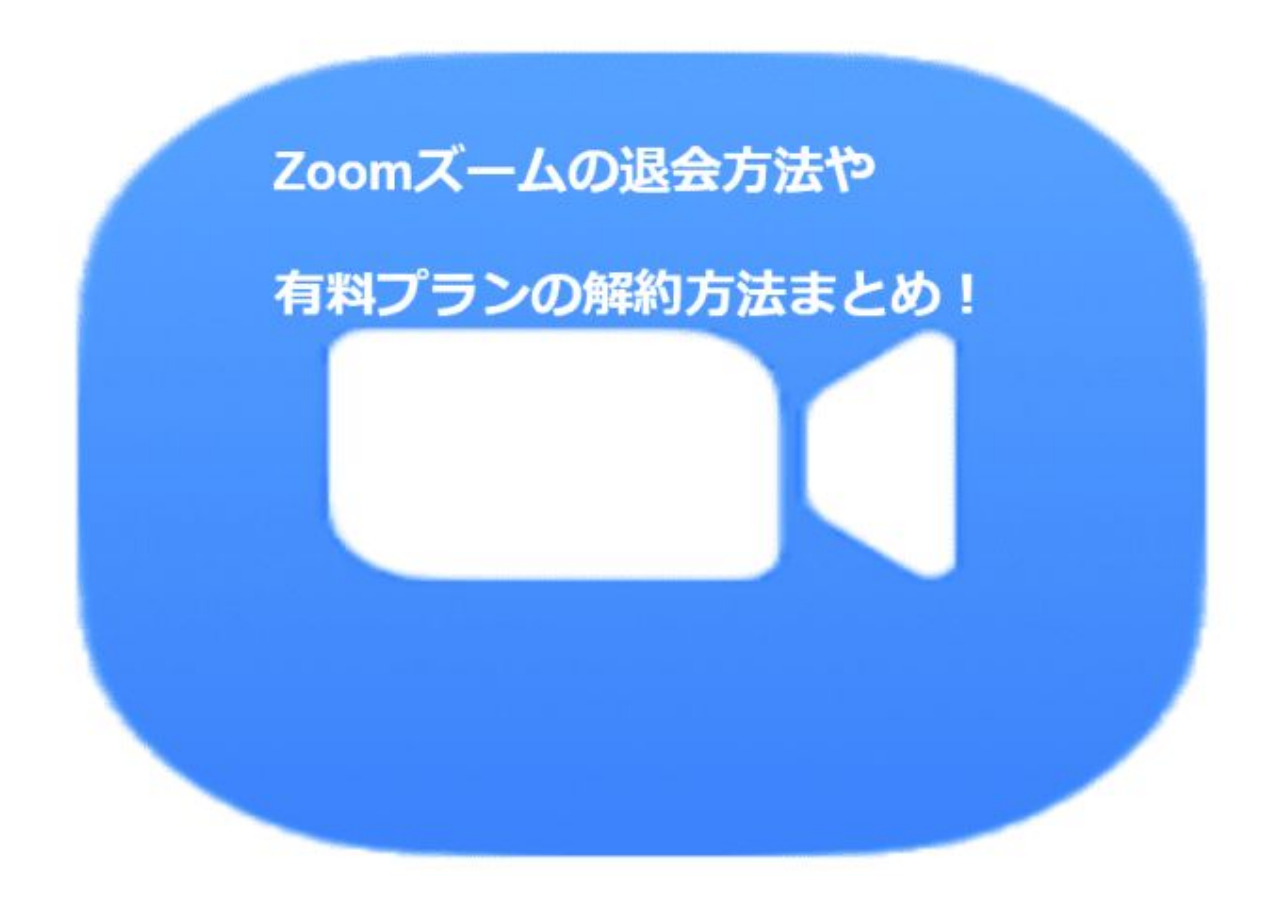

リモートワークやオンラインで登場しているZoom。

不要になった無料アカウントを削除したり、有料アカウント(有料プラン)での契約をしてい れば、1年毎の更新の際に更新するのかどうかを決めて、必要であれば解約をすることに なります。 ここでは

- Zoomズームの退会方法パソコン編
- Zoomズームの退会方法スマホ編
- 有料プランの解約方法

について説明をしますね。

#### 目次

- 1 Zoomアカウントを削除する前に確認しておくこと
- 2 >Zoomズームの退会方法パソコン編
  - 2.1 無料アカウント契約の解除・退会方法
  - 2.2 有料アカウント(有料プラン)解約方法
- 3 Zoomズームの退会方法スマホ編
- 4まとめ

## Zoomアカウントを削除する前に確認しておくこと

まず、Zoomアカウントを削除する前に確認しておくことを説明しますね。

アカウントが削除されてしまうと、その瞬間に全てのデータも一緒に削除されます。

以下は、アカウント削除前に確認する2点です。

POINT !

- スケジュールしているミーティングはないか?
- ミーティングで保存してあるデータはないか?

確認しておきましょう。

## >Zoomズームの退会方法パソコン編

ここでは、無料アカウントのと、有料アカウントの解除・退会方法について説明をします。

#### 無料アカウント契約の解除・退会方法

ここでは、無料アカウント契約の解除・退会方法について説明しますね。

①ZoomマイミーティングからZoomマイミーティング

②左のダッシュボードのアカウンの管理の「>」をクリック。

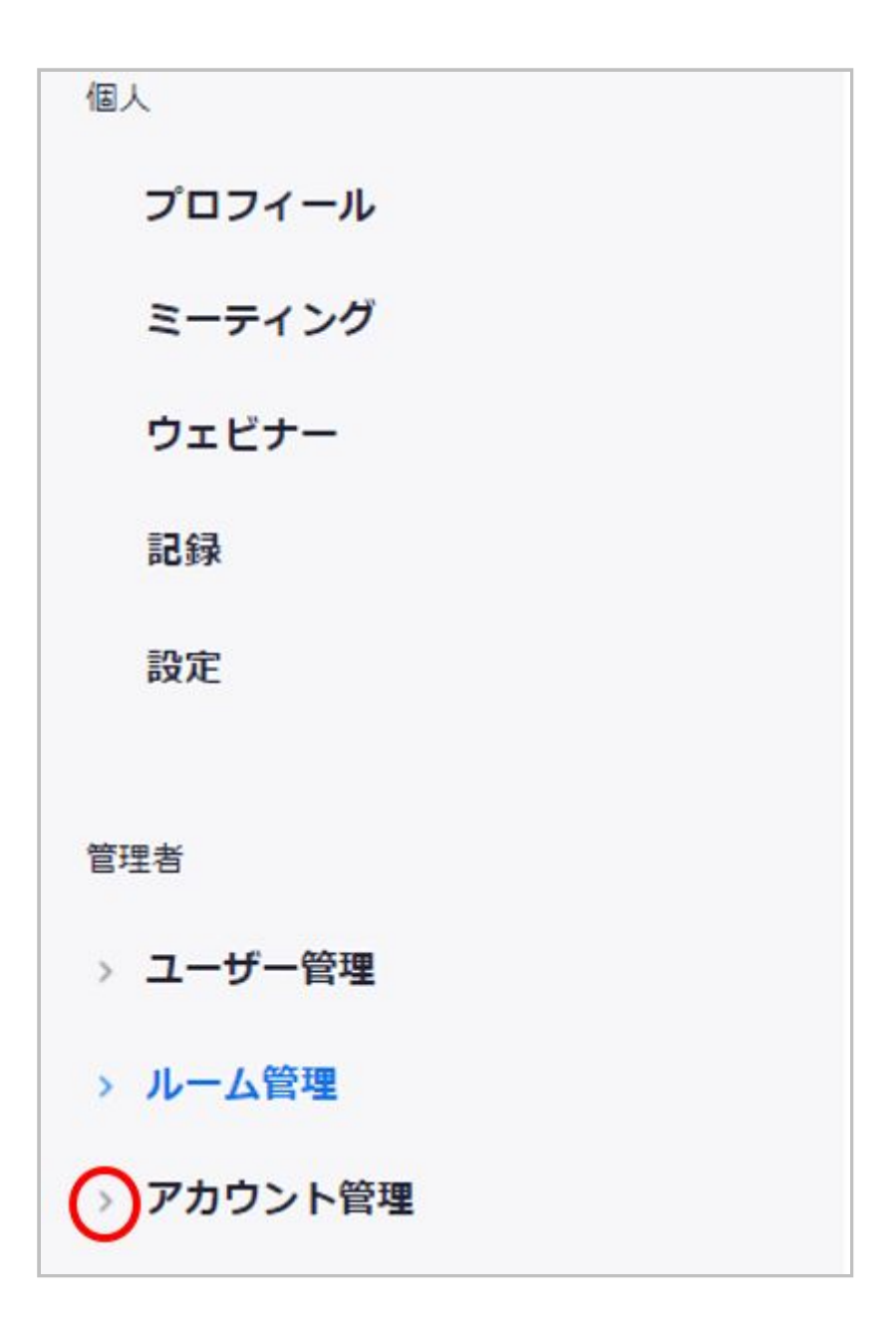

③アカウントのプロフィールをクリック

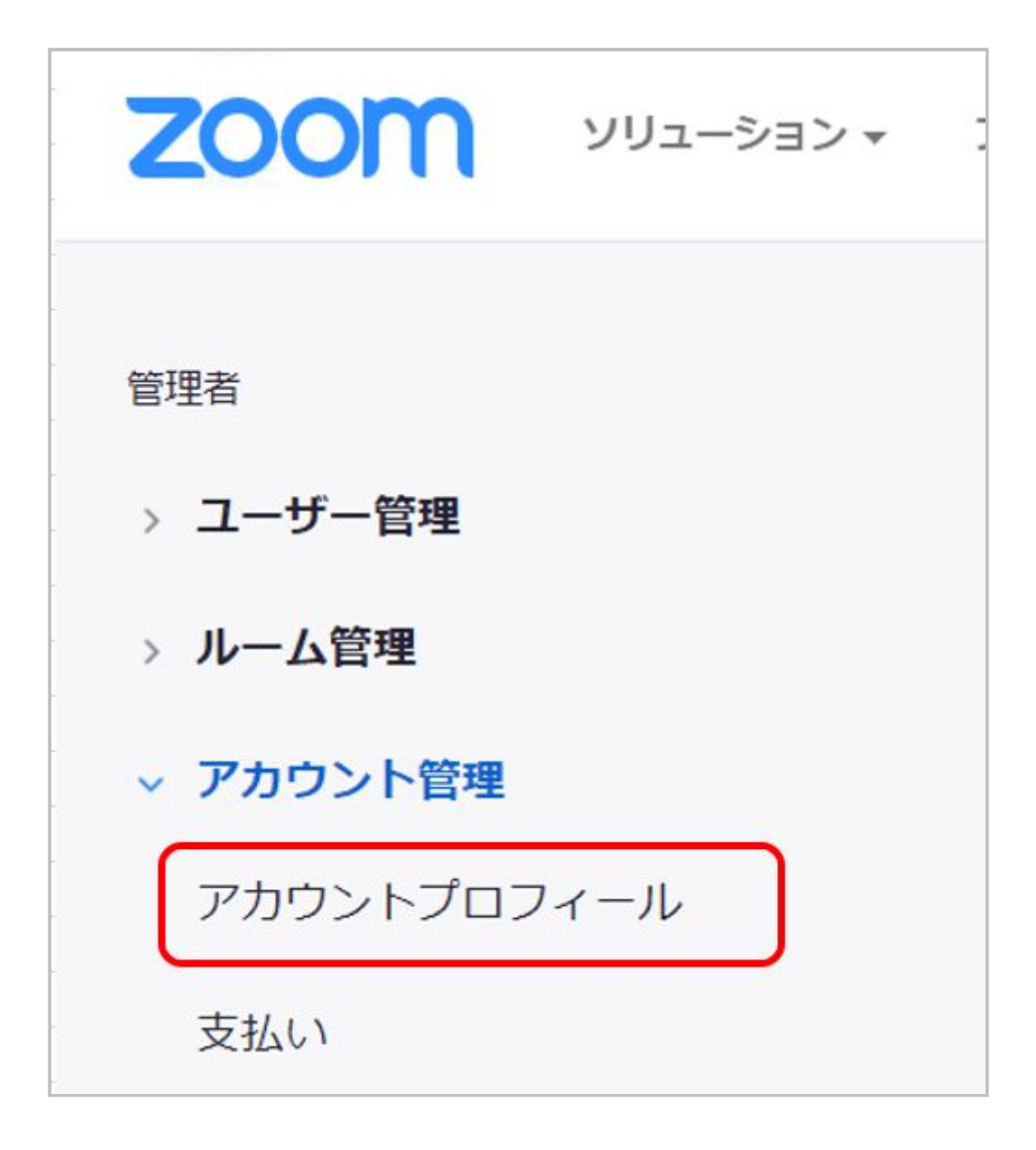

④画面右側のアカウントの終了をクリック。

| ZOOM YUA-BAY.                                                             | プランと価格 22菜担当へのお同い合わせ |                                | ミーティングをスケジュールする     | ミーティングに参加する | ミーティングを開催する |
|---------------------------------------------------------------------------|----------------------|--------------------------------|---------------------|-------------|-------------|
| 個人<br>プロフィール                                                              | アカウントプロフィール          |                                |                     |             |             |
| ミーティング<br>ウェビナー<br>記録                                                     | 题本语纸                 | アカウントタイプ<br>あなたの役割<br>ミーティング定員 | 開始<br>オーナー<br>100 の |             |             |
| <b>設定</b><br>留空布                                                          |                      | アカウントを終了する                     | )                   |             |             |
| <ul> <li>&gt; ユーザー管理</li> <li>&gt; ルーム管理</li> <li>&gt; アカウント管理</li> </ul> | JTH O                |                                |                     |             |             |

⑤そうすると「確認 ご自身のアカウントを終了しますか。」という画面になるので「はい」を クリックします。

| 確認                | ×        |
|-------------------|----------|
| ご自身のアカウントを終了しますか。 |          |
|                   | (はい) いいえ |

これで、無料アカウントは完全に解約・退会がされました。

### 有料アカウント(有料プラン)解約方法

ここでは、有料アカウント(有料プラン)の解約方法について説明します。

Proの契約の場合、契約時から1年後の日にちに自動更新されます。

なので、その前日までには解約することが必要ですね。

この画像であれば、契約の開始日は2020年4月8日(UTC)。

2021年4月8日 (UTC)になると自動更新されるので、2021年4月7日までに解約を済ませる 必要がありますね。

現在のプラン

有料サブスクリプション開始日は2020年4月8日 (UTC)で、2021年4月8日 (UTC)になると自動更新されます。

①Zoomマイミーティングから<u>Zoomマイミーティング</u>

②左のダッシュボードのアカウンの管理の「>」をクリック。

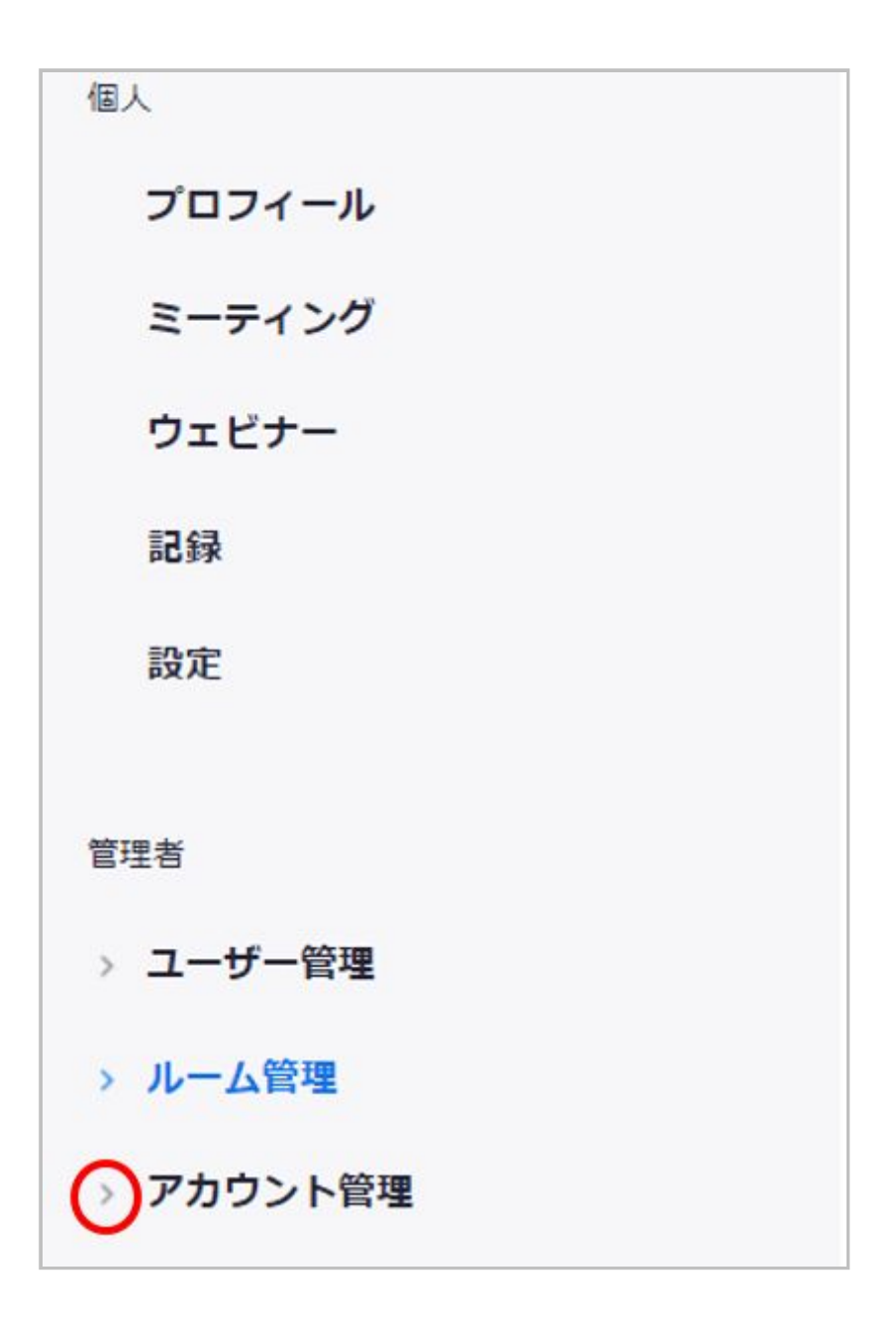

③支払いをクリック

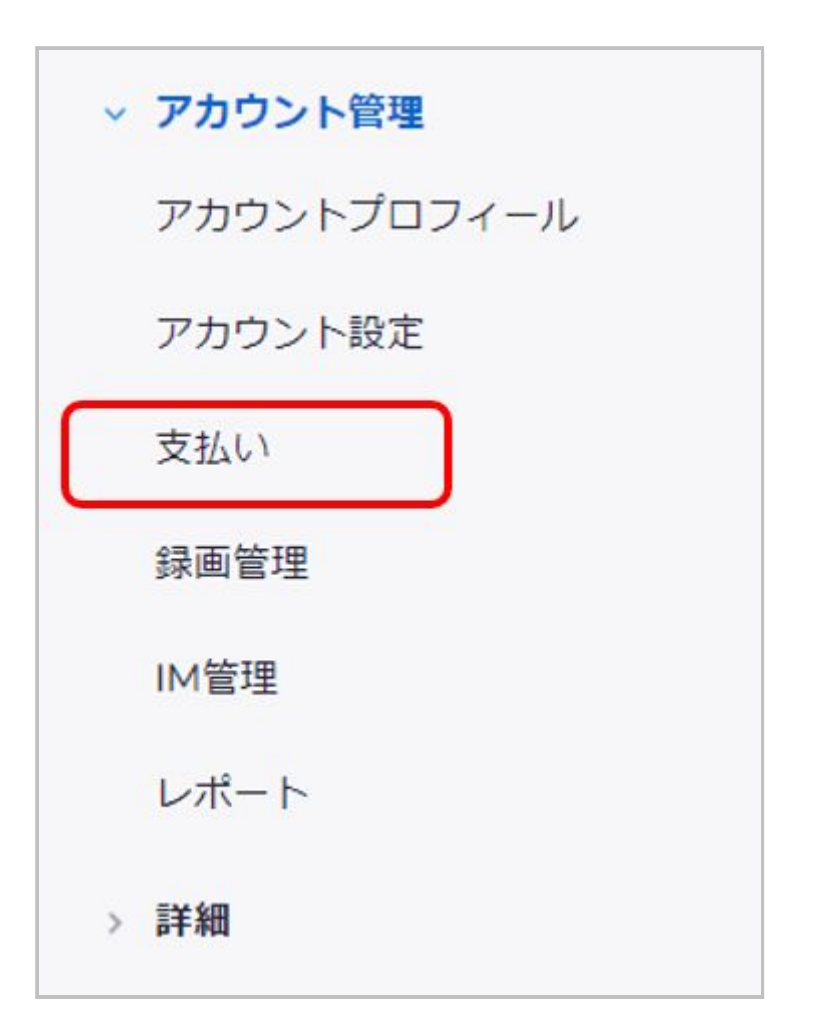

④そうすると画面右側に現在のプランが表示され、赤矢印に示した登録を中止をクリックし ます。

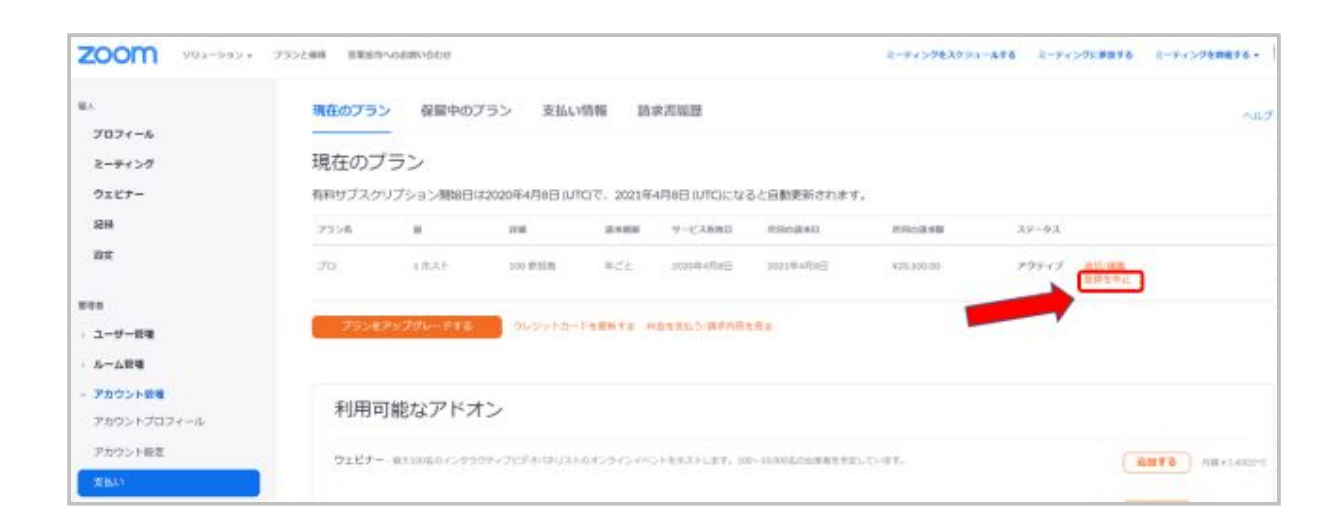

拡大図はこちら

| 有料サブスクリプション開始日は2020年4月8日 (UTC)で、2021年4月8日 (UTC)になると自動更新されます。 |      |         |          |           |           |            |                      |
|--------------------------------------------------------------|------|---------|----------|-----------|-----------|------------|----------------------|
| プラン名                                                         |      | 14.88   | 15-9-001 | サービス有効日   | 次田の請求日    | 常日の講楽篇     | ステータス                |
| 70                                                           | 1ポスト | 100 使加着 | 年ごと      | 2020年4月8日 | 2021年4月8日 | ¥20,100.00 | アクティブ 油地の影響<br>登録を中止 |

⑤そうすると、確認画面が開くので、登録を中止をクリックします。

あなたが去るのを残念に思います。 Apr 8, 2021までは年ごと件のサブスクリプションが支払われます。サブスクリプショ ンをキャンセルして続行する場合は、以下の"サブスクリプションをキャンセル"を選 択してください。 ④ 本当に実行しますか? Apr 8, 2021の後、クラウドへミーティングをレコーデ イングしたり、アカウントの既存の4のクラウドレコーディングへアクセスし たりできなくなります。 クラウドレコーディングを失う準備ができていないでしょうか? Apr 8, 2021の前にアカウント内にそれらをダウンロードしてください。 登録を中止 元に戻す

⑥そうすると、皆様の感想をお聞かせくださいの画面が開くので、サクスクリプション(会員・ 会費)を更新しない理由を選択し続けるをクリック。

| 皆様の感想をお聞かせく                                  | ださい                    |           |  |  |  |
|----------------------------------------------|------------------------|-----------|--|--|--|
| お手数ですがキャンセルの理由を教えてくだ                         | さい。                    |           |  |  |  |
| O I am no longer working remote              |                        |           |  |  |  |
| ○ ベーシック無料プランの機能で充分です                         |                        |           |  |  |  |
| ○ 必要なサポートを得る際に問題がありま                         | ) 必要なサポートを得る際に問題がありました |           |  |  |  |
| ○ 間違った製品を購入しました                              |                        |           |  |  |  |
| <ul> <li>The expense is too high</li> </ul>  |                        |           |  |  |  |
| O Paid features not needed right now, will n | epurchase in th        | he future |  |  |  |
| ا< <tr>     ا&lt;<tr>     ا</tr></tr>        | 8                      | 続ける       |  |  |  |
|                                              |                        |           |  |  |  |
|                                              |                        |           |  |  |  |
|                                              |                        |           |  |  |  |

これで、解約が完了しました。

## Zoomズームの退会方法スマホ編

ここでは、Zoomの退会方法について説明をしますね。

最初にお伝えしたいのは、スマートフォンのiPhone や AndroidでZoomアカウントを削除の際には、Zoomアプリからのアカウントは削除できません。

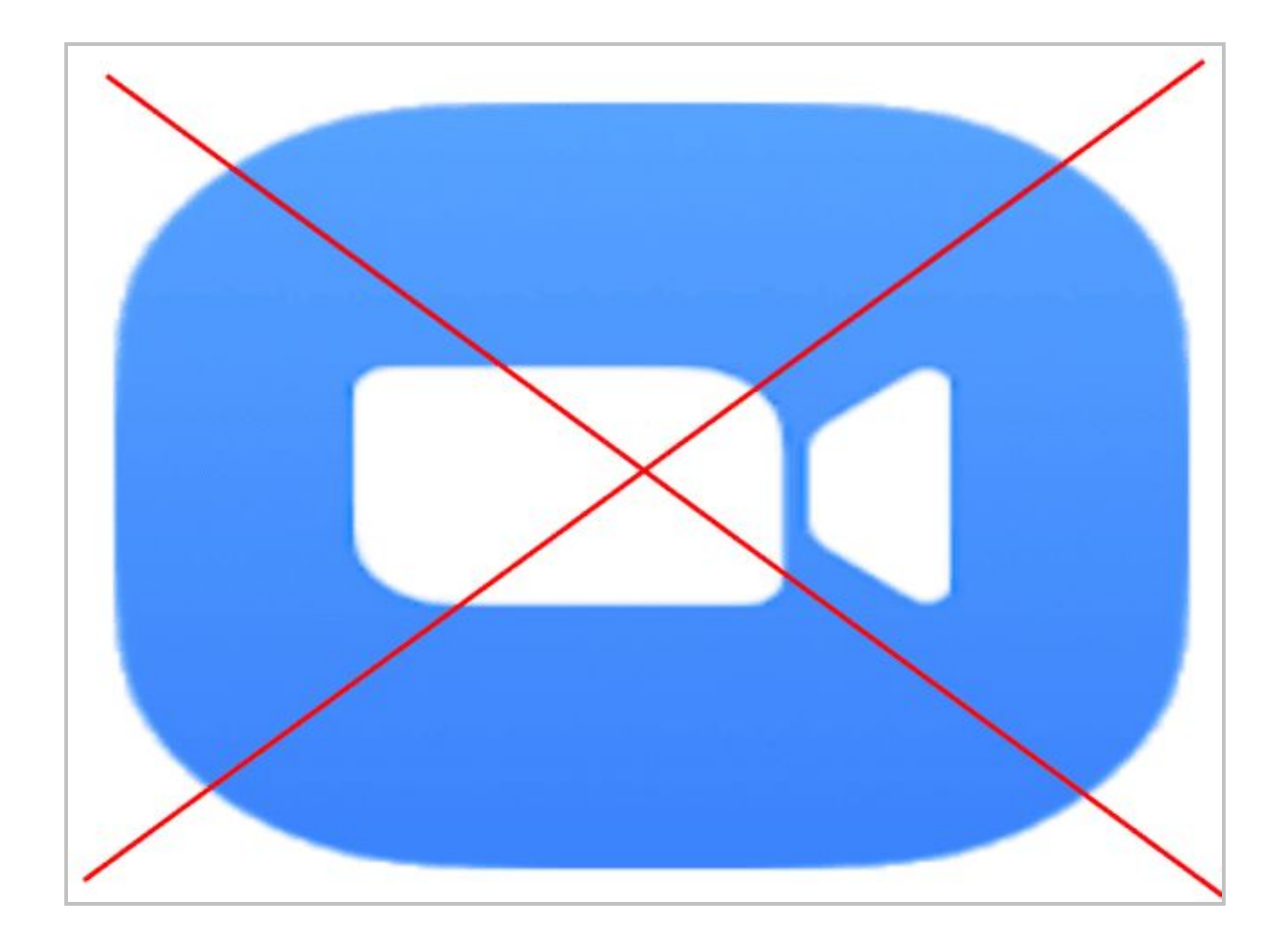

なので、GoogleChrome、Firefox、Smoozなどお使いのブラウザから「「Zoom公式サイト」に ログインして手続きを行う必要があります。

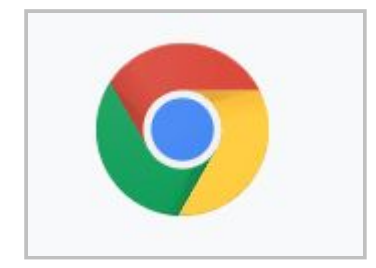

①Zoom公式サイトヘログインする

②右上のメニューバー「三」をクリックして

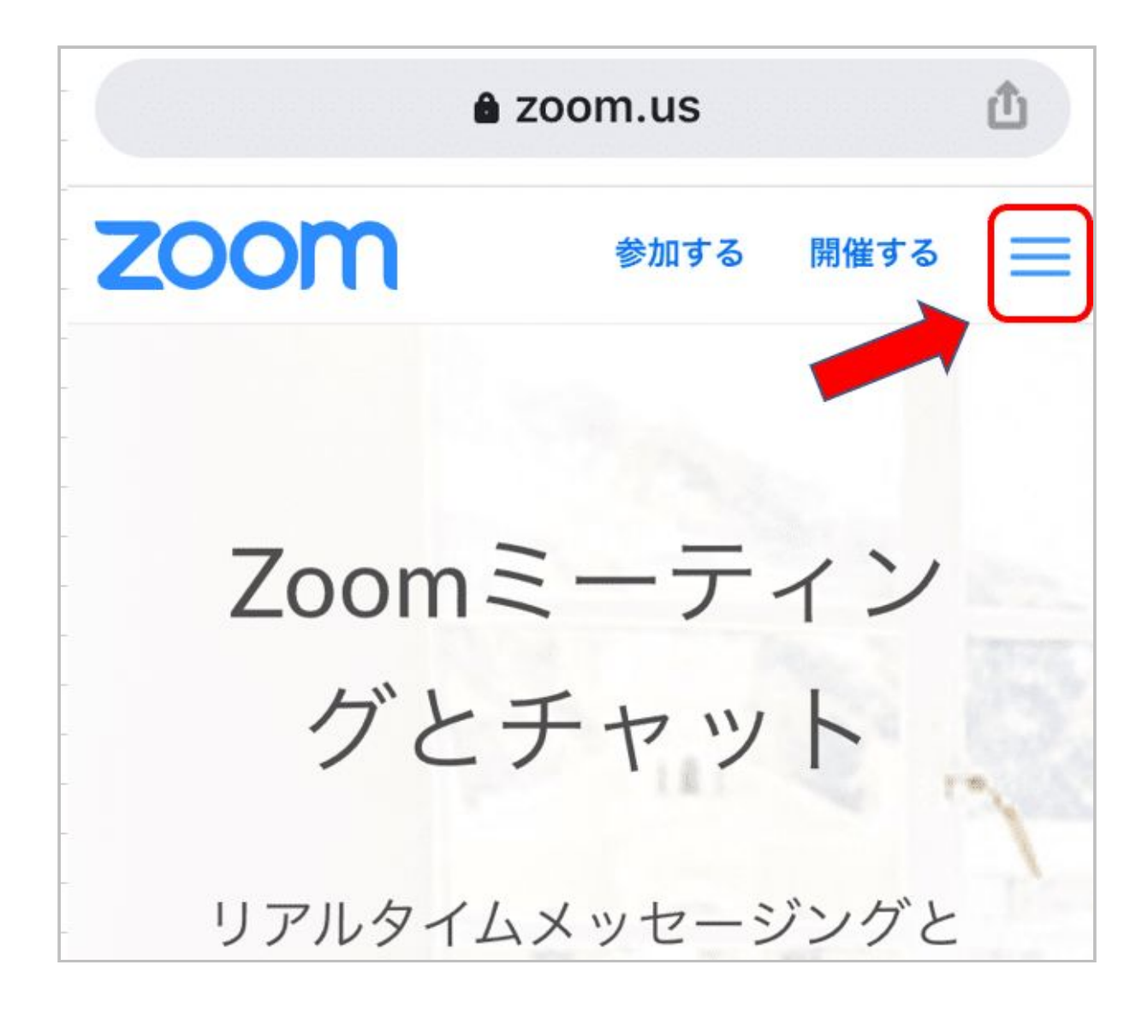

③サインインをタップして

| zoom           | 参加する | 開催する |   |
|----------------|------|------|---|
| 業界             |      |      | • |
| プランと価格設定       |      |      |   |
| セールスへのお問い合わせ   |      |      |   |
| デモをリクエスト       |      |      |   |
| よくある質問         |      |      |   |
| サポート           |      |      |   |
| 1.888.799.9666 |      |      |   |
| サインイン          |      |      |   |

メールアドレス、パスワードを入力するか

|                                   | zoom.us                            |             |      |
|-----------------------------------|------------------------------------|-------------|------|
| zoom                              | 参加する                               | 開催する        | ≡    |
| メールアドレス                           |                                    |             |      |
|                                   |                                    |             |      |
| パスワード                             |                                    |             |      |
| •••••                             |                                    | For         | got? |
| ZoomはreCAPTCHAで保護<br>ポリシーとサービス利用規 | されています。ま<br><mark>約</mark> が適用されます | た、プライバ<br>。 | シー   |
| ť                                 | インイン                               |             |      |

または、SSOでサインイン、Googleでサインイン、Facebookでサインインから選んでクリック する

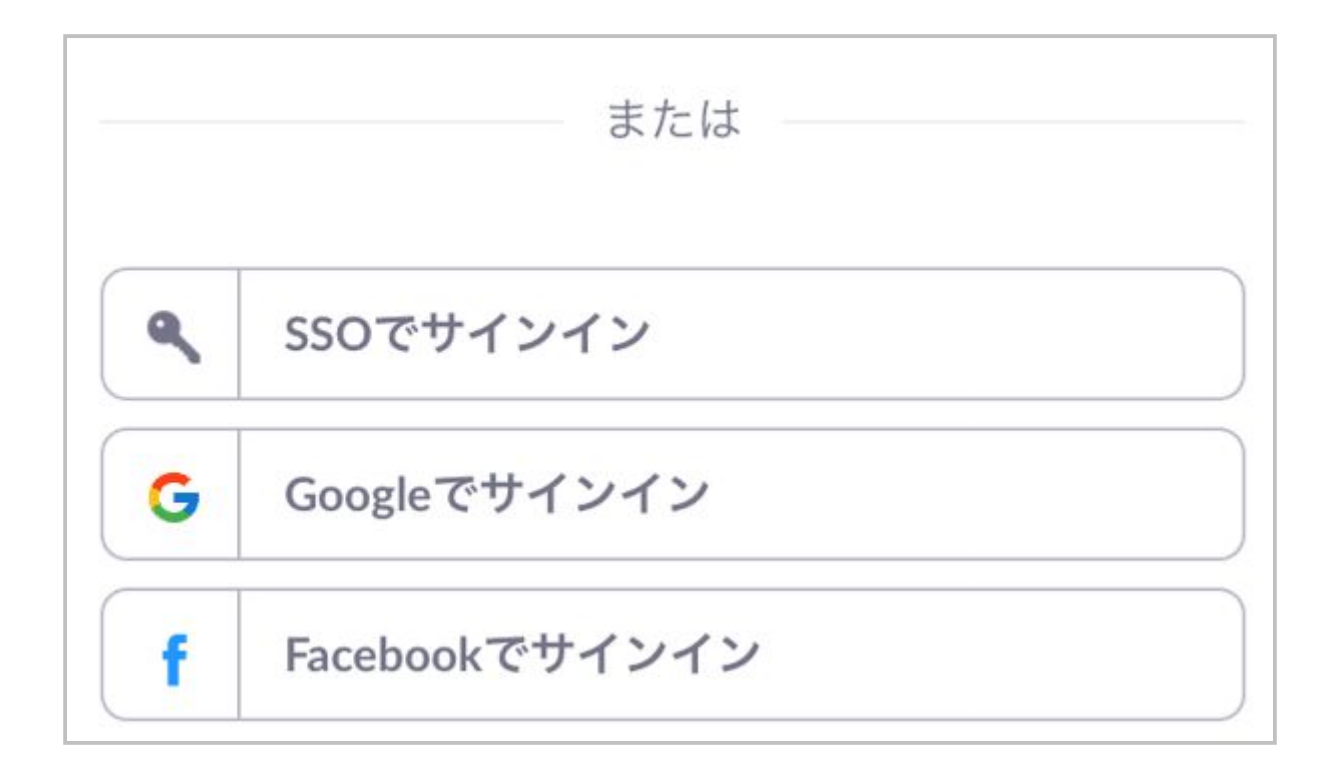

④ミーティングをタップ

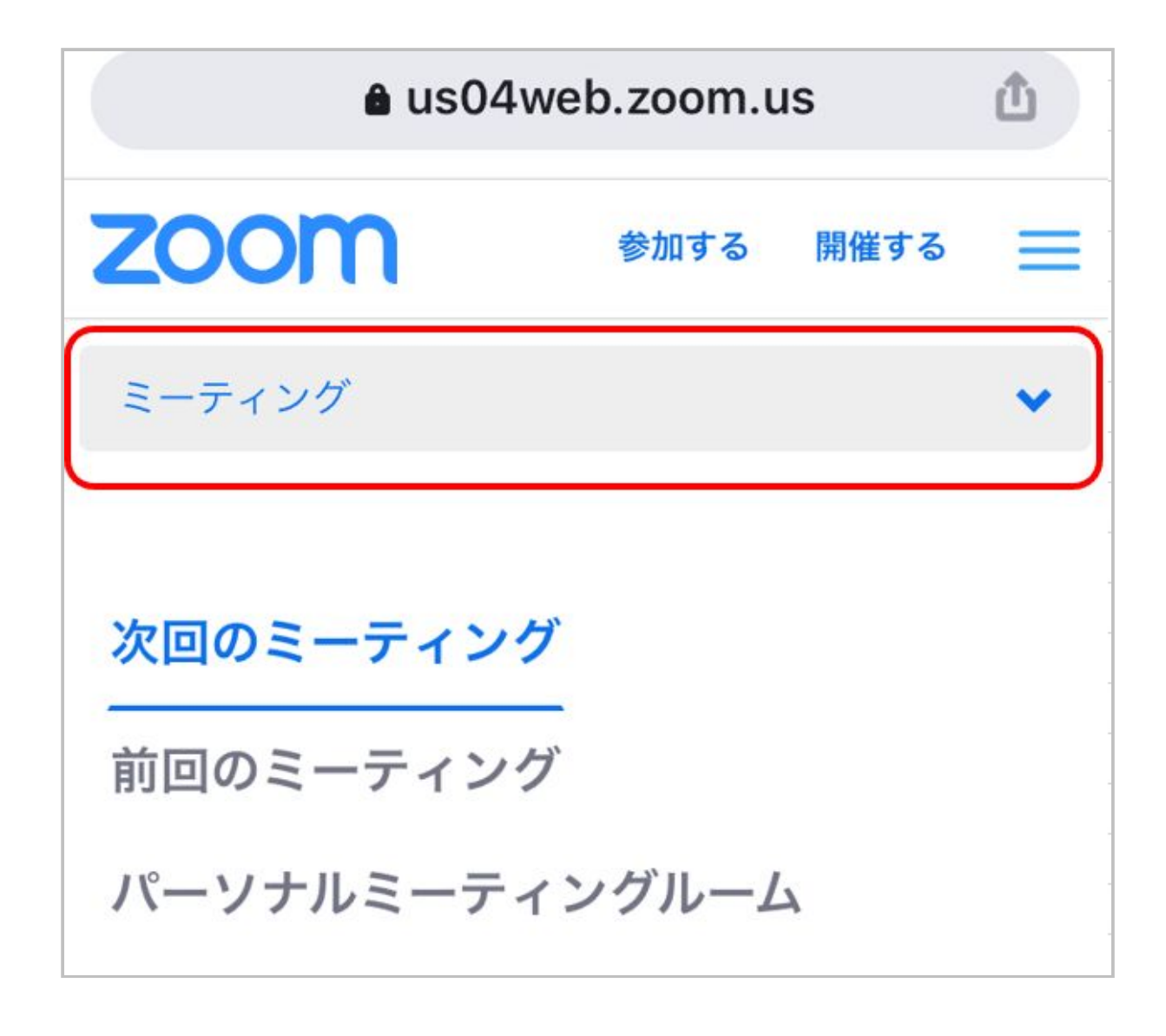

⑤画面の下にあるアカウント管理をタップ

| ミーティング    |
|-----------|
| ウェビナー     |
| 記録        |
| 設定        |
|           |
| 管理者       |
| > ユーザー管理  |
| > ルーム管理   |
| > アカウント管理 |

⑥アカウントプロフィールをタップします。

| 管理者         |  |
|-------------|--|
| > ユーザー管理    |  |
| > ルーム管理     |  |
| ~ アカウント管理   |  |
| アカウントプロフィール |  |
| 支払い         |  |
| > 詳細        |  |

⑦アカウントプロフィール画面になり・・・

| zoom                  | 参加する      | 開催する | Ξ |
|-----------------------|-----------|------|---|
| アカウントプロフィ             | <u>ール</u> |      |   |
| 基本情報                  |           |      |   |
| アカウントタイプ<br>無料        |           |      |   |
|                       |           |      |   |
| あなたの役割<br><b>オーナー</b> |           |      |   |
|                       |           |      |   |

⑧下へスクロールするとアカウントを終了するをタップします。

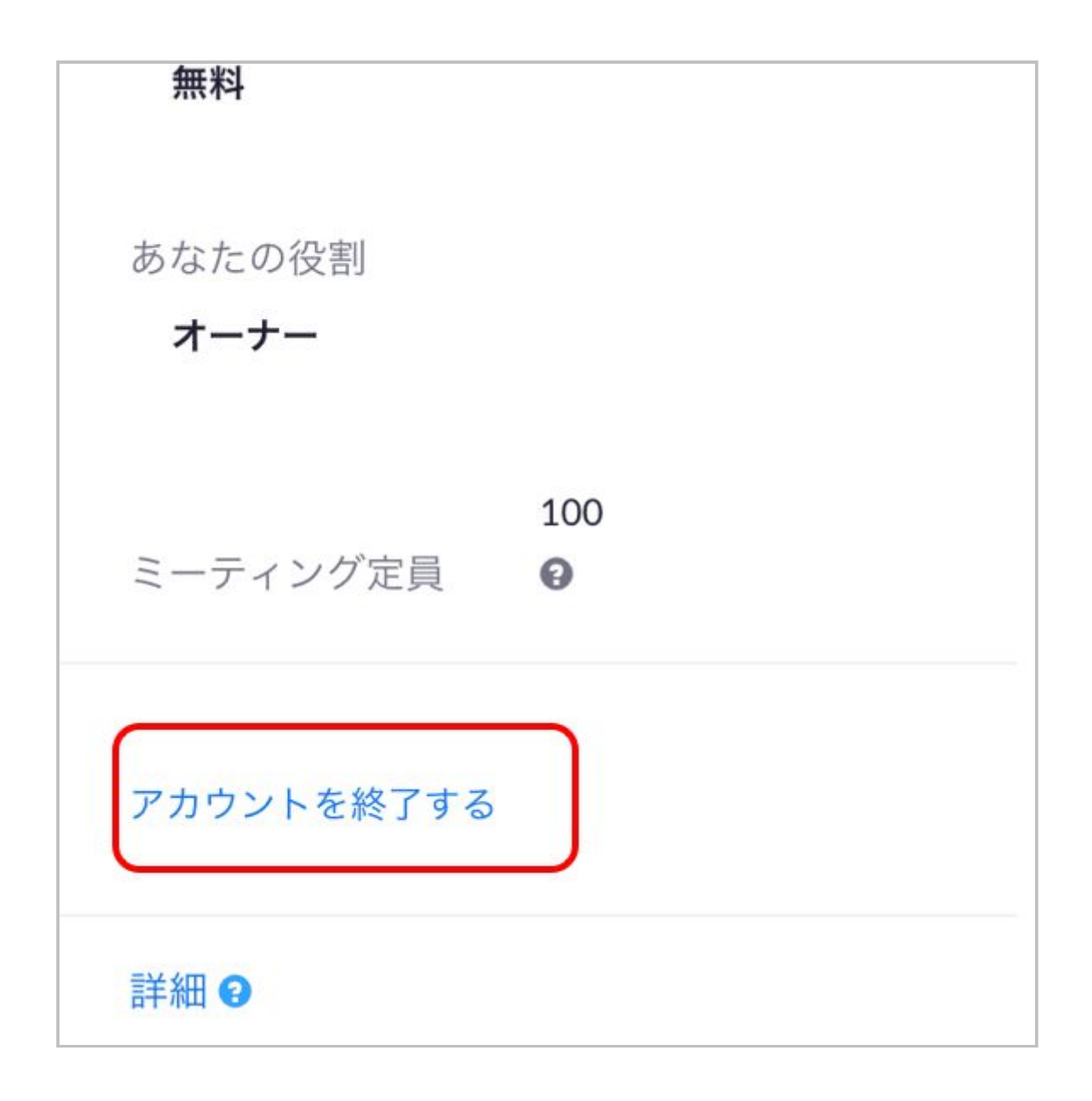

⑨確認画面になり、ご自身のアカウントを終了しますか。ときかれるのではいをタップしま す。

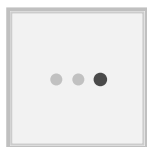

これで、アカウントが削除されました。

## まとめ

- Zoomズームの退会方法パソコン編
- Zoomズームの退会方法スマホ編
- 有料プランの解約方法

について説明をしました。

スマホはアプリからのアカウント削除はできませんので、ブラウザから手続きをしましょう。